## **Registering for CCC Portal**

If you are already registered within another County for Portal, you may use the same credentials to sign-in.

## Visit, https://cccportal.cookcountyclerkofcourt.org/CCCPortal

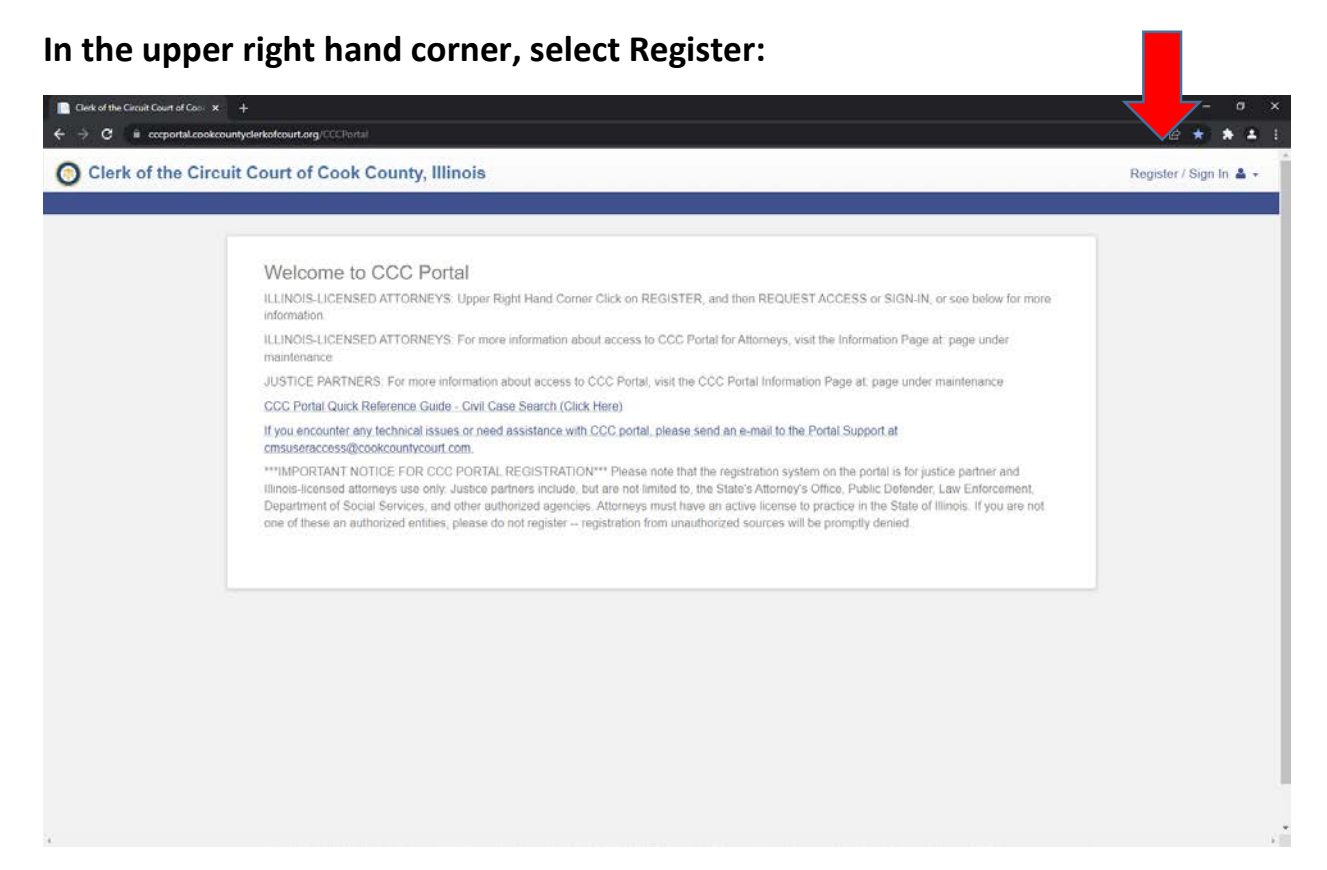

## Fill in ALL fields:

| ■ Odyssey Identity Provider x + | Clerk of the Circuit Court of Coc        | ok County, Illinois            | v – σ ×<br>⊯ † ★ ≛ : |
|---------------------------------|------------------------------------------|--------------------------------|----------------------|
|                                 | Registration Form                        |                                |                      |
|                                 | First Name                               | Last Name                      |                      |
|                                 | Email Address                            | Usemame                        |                      |
|                                 | Password                                 | Confirm Password               |                      |
|                                 | Mobile Phone (Numbers Only)              |                                |                      |
|                                 | Select Service Ployder 🗸 🗸               | SMS Correspondence Address     |                      |
|                                 | Select Security Question 1               | Answer for Security Question 1 |                      |
|                                 | Select Security Question 2               | Answer for Security Question 2 |                      |
|                                 | Select Security Question 3               | Answer for Security Question 3 |                      |
|                                 | SBURK W ®                                |                                |                      |
|                                 | Please retype the characters Next Concet |                                |                      |
|                                 | © 2013 Tyler Technologies                |                                |                      |

If registration is filled out correctly, you'll receive the following confirmation message:

| 🗧 Clerk of the Circuit Court of Circuit X : 🔚 Oulgossey Identity Provider 🛛 🗴 🛨                                                                                                    | ~ - <del>o</del> × |
|----------------------------------------------------------------------------------------------------|--------------------|
| 🗧 🔶 😋 😧 🔹 odysseyidentityprovider.tylerhost.net/Tyler.IDP/Configuration/Account/RegisterCompleteTemail=schen%40nicolaidestip.com804erificationKeys22ba9793-80db-478e-9689-ce7b89db3d3c | • C + + + 1        |
| O Clark of the Circuit Court of Cook County Illinois                                                                                                    |                    |
| <ul> <li>Clerk of the Circuit Count of Cook County, Illinois</li> </ul>                                                                                                    |                    |
|                                                                                                    |                    |
| Registration Complete                                                                                                    |                    |
| You must verify your email address before you can log in. A verification link was sent to                                                                                              |                    |
| Didn't get an email? Resend Verification                                                                                                    |                    |
| Finsh                                                                                                    |                    |
|                                                                                                    |                    |
|                                                                                                    |                    |
|                                                                                                    |                    |
|                                                                                                    |                    |
|                                                                                                    |                    |
|                                                                                                    |                    |
|                                                                                                    |                    |
|                                                                                                    |                    |
|                                                                                                    |                    |
|                                                                                                    |                    |
|                                                                                                    |                    |
| © 2013 Tyler Technologies                                                                                                    |                    |

User should then receive a notification in the email address they registered with. Email can be from <u>No\_Reply@Tylerhost.net<No\_Reply@Tylerhost.net</u>> or <u>circuitcourt-cms@cookcountycourt.com</u> (please check your spam/junk folder)

In the email message, there should be a link that will take them back to CCC Portal where you can make a selection as to how you are registering as: Justice Partner / Illinois Licensed Attorney / Other.

If Justice Partner, a field is made available to enter the name if your agency. Note, Agency coordinator must submit approval for access before registration can be processed.

If Illinois Licensed Attorney – the following form will display for signature and they will be asked to enter their ARDC Number and Cook County Attorney Code (optional)

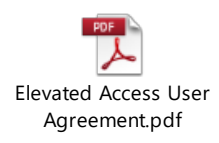

## Role

Illinois-licensed Attorney

**Prompt Responses** 

Enter your ARDC Number (required)

Enter your Cook County Attorney Code Number(s) (optional)

When all steps are completed, and registration is processed by MIS. User can sign-on with credentials, in the upper right hand corner it should display "Welcome \_\_\_\_\_(user name)" and when they scroll down, they should see two icons, Smart Search and Search Hearings.

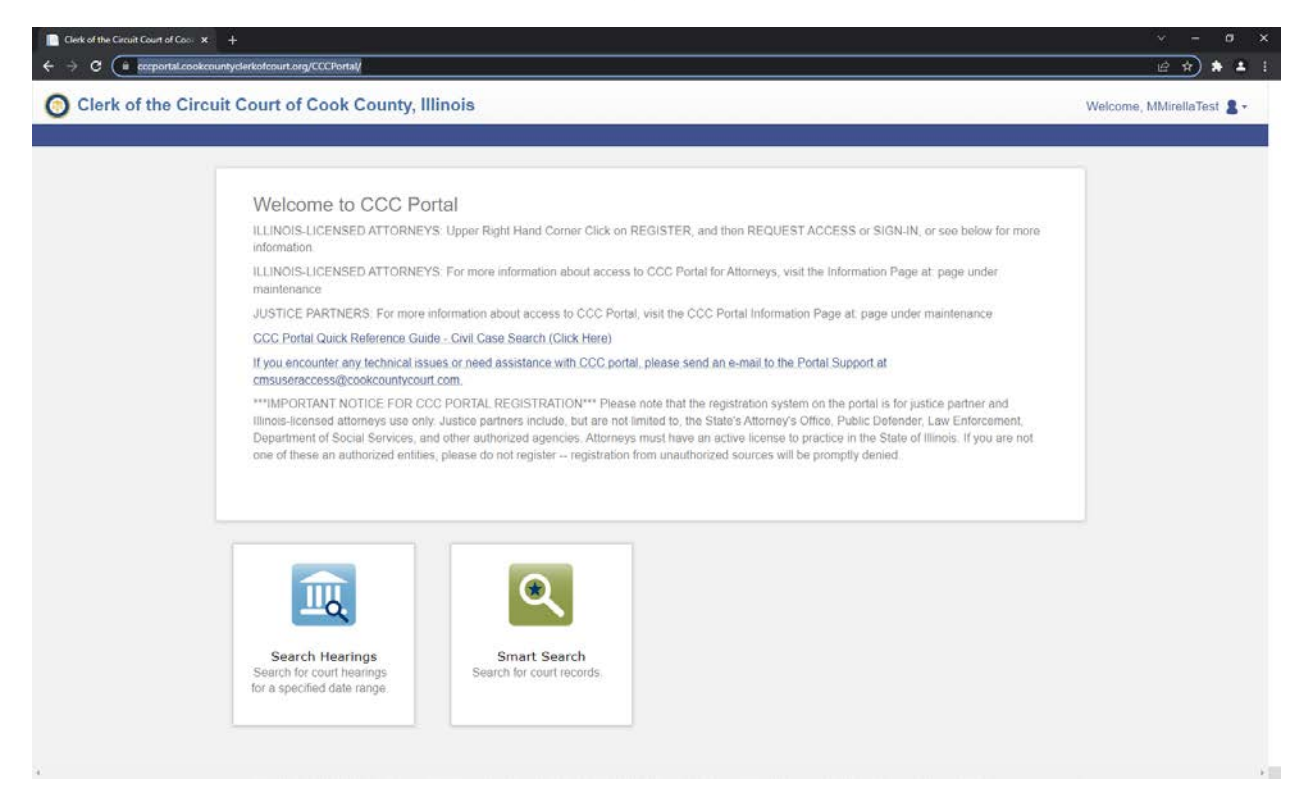

For any questions/concerns regarding CCC Portal, email cmsuseraccess@cookcountycourt.com.